# 日本ノーリフト協会 会員専用ページ使用説明書

# 4 使用目的

- ↓ 使用上の注意
- 4 使用方法

Ver1.1 2016.07.15版

【お問い合わせ】 日本ノーリフト協会 事務局 〒651-0084 神戸市中央区磯辺通4-2-8田嶋ビル8階 TEL (078) 862-8503 FAX (078) 862-8508

#### 使用目的

ノーリフトケアに取り組もうとしている日本ノーリフト協会の会員(個人と法人: 担当者登録)の交流の場を作り、全国にノーリフトケアを普及するために会員ペー ジを設けました。

▲ 使用上の注意

〇利用者さんの写真などの使用や共有は、禁止します。
 〇アルバムなどにおいた写真は、ダウンロードすることが可能になりますので、添付する写真(共有)に注意してください。
 〇利用指針をよくお読みいただき、ご活用ください。
 なお、利用指針にご同意いただけない場合は、使用することができません。

〇当会員専用ページは順次更新ならびにバージョンアップを行うため、使用説明書 と実際の画面(機能)が異なる場合があります。この場合、実際の画面(機能)を 仕様といたします。

※会員ページは、日本ノーリフト協会会員規約に基づき運用を行います。 何か、わからないことなどがあった場合は協会にお問い合わせください。

4 使用方法

☆もくじ☆

- トップページ(ログイン画面)、各種申請書、
   ログインパスワードの変更やメールアドレスの登録方法
- 2. 新着情報、協会からのお知らせ、行事カレンダー、研修や行事申込み&取り消し、 その他
- 3. ノーリフト取り組みについて意見交換ができる掲示板
- 4. 文書保管庫
- 5. フォトアルバム
- 6. HP 利用指針
- 7. 理事会(理事関係者のみ利用可能)
- ノーリフトケアコーディネーター(ノーリフトケアコーディネーターのみ利用 可能)
- 9. 賛助企業(賛助企業のみ利用可能)

1. トップページ (ログイン画面)

会員専用サイトにログインする為の画面です。

ログイン ID とパスワードを入力し、ログインボタンをクリックすると、ログインでき ます。ログイン ID とパスワードは事前に協会からお知らせしていますが、パスワードを 忘れた場合は、ご自分でパスワードの再発行も可能です。

(パスワードの再発行には、事前にご自身でメールアドレスを設定して頂く

必要があります。設定方法は、「2 ログインパスワードの変更やメールアドレスの登録方 法」をご参照ください。)

|                                                                                                    | ログイン                                                                                                    |
|----------------------------------------------------------------------------------------------------|----------------------------------------------------------------------------------------------------|
| 1日本ノーリフト協                                                                                                    | ₿会<br><sup>@ 検索</sup>                                                                                                    |
| トップページ                                                                                                    | 会員専用 ログイン画面                                                                                                    |
| ◆新会員制度について 日本<br>本                                                                                                    | 日本ノーリフト協会の会員専用ホームページです。                                                                                                    |
| ◆ <sup>各種申請書</sup> 会 !                                                                                                    | 下記「日本ノーリフト協会 会員専用ページ利用指針」<br>の内容に同意した場合のみログインしてご利用頂けます。                                                                                                    |
|                                                                                                    | 日本ノーリフト協会 会員専用ページ利用指針                                                                                                    |
| オンラインユーザート     1人     専       ログインユーザート     0人       登録ユーザート     302人       操作マニュアル       ダウンロード       Ver1.0(2016.07.15版) | (定義)<br>第1条 本利用指針は日本ノーリフト協会(以下、「協会」とする)会員専用ペ<br>ージの利用に関して生ずる全ての関係に適用します。なお、会員登録が完了した時<br>点で本利用指針に同意したものとみなします。同意なき場合には会員専用ページを<br>ご利用いただくことができません。                                                                                                    |
|                                                                                                    | <ul> <li>(自己責任)</li> <li>第2条 会員は、自己の責任に基づき会員専用ページを利用するものとし、以下の注意義務を負うものとします。会員が本利用指針等に違反したことによって生じた損害については、協会は一切責任を負いません。</li> <li>(1)自己の作成したテキストやその他のデータ等について、自己の責任において保存する。</li> <li>(2)パスワードについて第三者に知られない様管理する。</li> <li>(3)他の利用者、第三者もしくは協会の保有する権利を侵さないこと。</li> </ul> |
|                                                                                                    | <mark>注意!</mark><br>上記「利用指針」の内容に同意した場合のみログインできます。<br>(ログインした時点で利用指針に同意したものとみなします)                                                                                                    |
|                                                                                                    | ログインID パスワード入力<br>ログインID<br>パスワード<br>ログイン<br>パスワード再発行                                                                                                    |

# 1-2. 各種申請書

個人会員、法人会員の各種申請書をダウンロードできます。 (ログインしなくてもダウンロードできます)

|                                                 |                                            | ログイン |
|-------------------------------------------------|--------------------------------------------|------|
| 1000000000000000000000000000000000000           | リフト協会                                      | ② 検索 |
| トップページ                                          | ●●●●●●●●●●●●●●●●●●●●●●●●●●●●●●●●●●●●●●     |      |
| <ul><li>◆新会員制度について</li><li>◆各種申請書</li></ul>     | 【個人会員】<br>個人会員入会申請書(PDF)                   |      |
| オンライン状況                                         | 個人会員登録削除申請書(PDF)                           |      |
| オンラインユーザー ▶ 1人                                  | 個人会員登録内容変更申請書(PDF)                         |      |
| ログインユーザー 》 0人<br>登録ユーザー 》 302人                  | 【法人会員】<br>法人会員入会変更申請書(PDF)                 |      |
| ~~~~~~~~~~~~~~~~~~~~~~~~~~~~~~~~~~~~~~          | <u>法人会員スタッフ登録書(PDF)</u>                    |      |
| <b>操作マニュアル</b><br>ダウンロード<br>Ver1.0(2016.07.15版) | 【個人会員・法人会員】<br>ノーリフトケアコーディネーター認定登録申請書(PDF) |      |
| C                                               | ノーリフトケアコーディネーター登録内容変更・認定証再発行申請書(PDF)       |      |
|                                                 | *休会届については、事務局までお問合せください。                   |      |

#### 1-3 ログインパスワードの変更やメールアドレスの登録方法

### ログイン画面でログイン ID とパスワードを入力すると、次の画面が表示されます。

山田 太郎|管理|ログアウト

|                                                 | フト協会                           |                 | <b>④</b> 検索 |
|-------------------------------------------------|--------------------------------|-----------------|-------------|
| トップページ                                          | +14T > 11                      |                 | 1           |
| ◆新会員制度について                                      | るみらし<br>各研修会、協会行事、グッズや書籍等を当ホーム | ページ経由で申し込まれた方は、 | 、協会から自動     |
| ◆各種申請書                                          | 配信メールが発信されます。                  | ていません 声度火ホールペー  | ジから申込手結     |
| グループスペース                                        | を行ってください。                      |                 | シがら中心子税     |
| 日本ノーリフト協会 会員専用                                  | ご不明な点は事務局までご連絡ください。            |                 |             |
| ◆協会からのお知らせ                                      |                                |                 |             |
| ◆行事カレンダー                                        | 日本ノーリフト協会会                     | 会員専用ペー          | ジ           |
| ◆行事申込み                                          |                                |                 |             |
| ▲研修会 ベーシック神戸                                    | ● 新着情報                         |                 |             |
| ▲研修会 ベーシック横浜                                    | 最新 (31日分 ◆)                    |                 |             |
| ▲研修会 アドバンス神戸                                    | <u>9月22日(木)総会を行います。</u>        | 事務局             | 07/15 09:00 |
| ▲研修会 アドバンス聖路加                                   | <u>会員専用ページ改訂しました。</u>          | 事務局             | 07/15 09:00 |
| ◆揭示板                                            |                                |                 |             |
| ◆文書保管庫                                          |                                |                 |             |
| ◆フォトアルバム                                        |                                |                 |             |
| ◆グッズ・書籍購入                                       |                                |                 |             |
| ▲スライディングシート                                     |                                |                 |             |
| ▲書籍                                             |                                |                 |             |
| ◆HP利用指針                                         |                                |                 |             |
| オンライン状況                                         |                                |                 |             |
| オンラインユーザー 🕨 1人                                  |                                |                 |             |
| ログインユーザー 🕨 1人                                   |                                |                 |             |
| 登録ユーザー ▶ 302人                                   |                                |                 |             |
| <b>操作マニュアル</b><br>ダウンロード<br>Ver1.0(2016.07.15版) |                                |                 |             |

#### 画面右上の 管理 をクリックすると、コントロールパネルが表示されます。

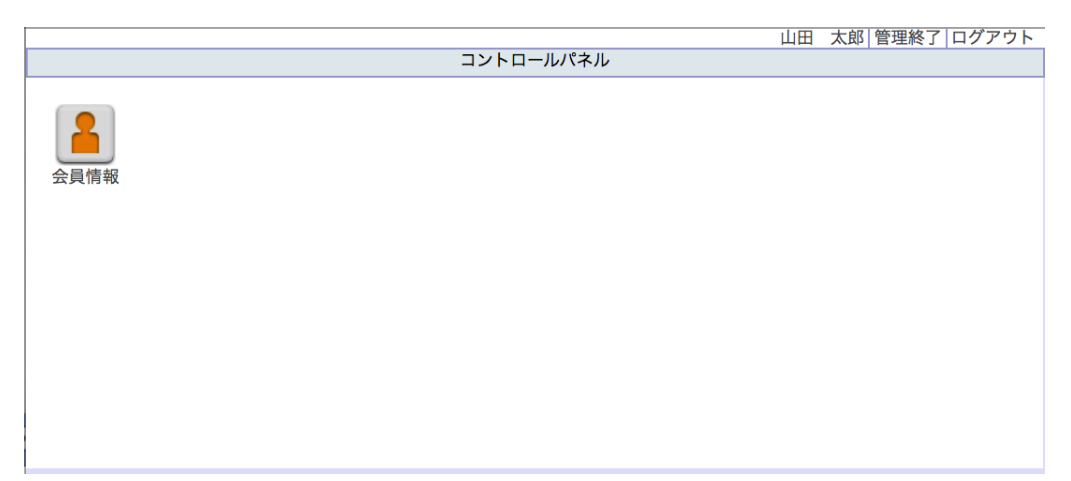

山田 太郎 管理終了 ログアウト コントロールパネル 会員情報 会員情報 参加ルーム アクセス状況 レポート クリックすると編集できます。 カーソルを当てたとき、背景色が変化する項目が編集可能な項目です。 ログインID T9999999 アバター 山田 太郎 権限 一般 ハンドル パスワード\* \*\*\*\*\*\*\*\* 状態 利用可能 山田 太郎 会員氏名 作成日時 2016/07/19 10:20:29 eメール 作成者 福田 光宏 携帯メール 最終更新日時 2016/07/19 17:21:31 山田太郎 性別 最終更新者 プロフィール パスワード変更日時 2016/07/19 17:03:06 タイムゾーン (GMT+9:00)東京、大阪、札 最終ログイン日時 2016/07/19 17:19:27 幌、ソウル、ヤクーツク 前回ログイン日時 2016/07/19 16:32:40 言語 日本語

コントロールパネルの会員情報をクリックすると、会員情報の画面が表示されます。

会員情報画面のパスワードをクリックしてください。

タイムゾーン (GMT+9:00)東京、大阪、札幌、ソウル、ヤクーツク

# 現在のパスワードと新しいパスワードを入力して、決定ボタンをクリックしてください。

|      |                                                          |                            |         |          |             | 山田 太郎 管理終了                   | ログアウト     |
|------|----------------------------------------------------------|----------------------------|---------|----------|-------------|------------------------------|-----------|
|      |                                                          |                            | ואער    | コールハイル   |             |                              |           |
| 会員情報 |                                                          |                            |         |          |             |                              |           |
|      |                                                          |                            |         |          |             |                              |           |
| ſ    | 会員情報::::::::                                             |                            |         |          |             |                              | $\otimes$ |
|      | 」 <sup>会員情報</sup> 」 **<br>クリックする。<br>カーソルを当 <sup>-</sup> | と編集できます。<br>てたとき、背景色が変化するJ | 項目が編集可能 | な項目です。   |             |                              | _         |
|      | ログインID                                                   | T9999999                   |         |          | アバター        |                              |           |
|      | ハンドル                                                     | 山田 太郎                      |         |          | 権限          | 一般                           |           |
|      | パスワード*                                                   | 現在のパスワード                   | •••••   |          | 状態          | 利用可能                         |           |
|      |                                                          | 新しいパスワード                   | •••••   |          | 作成日時<br>作成者 | 2016/07/19 10:20:29<br>福田 光宏 |           |
|      |                                                          | 新しいパスワードを再入力               | •••••   | î۰       | 最終更新日時      | 2016/07/19 17:21:31          |           |
|      |                                                          | 4文字以上の英数字または言              | 己号を入力   |          | 最終更新者       | 山田太郎                         |           |
|      | 会員氏名                                                     | 山田太郎                       |         | 決定 キャンセル | パスワード変更日時   | 2016/07/19 17:03:06          |           |
|      | eメール                                                     |                            |         |          | 最終ログイン日時    | 2016/07/19 17:19:27          |           |
|      | 携帯メール                                                    |                            |         |          | 前回ログイン日時    | 2016/07/19 16:32:40          |           |
|      | 性別                                                       |                            |         |          |             |                              |           |

日本ノーリフト協会 2016©

日本語

プロフィール

言語

eメールを入力する場合は、eメールの右側をクリックして入力してください。 eメールは、ホームページの「協会からのお知らせ」に投稿があった場合や、 パスワード再設定の際の確認メールの自動配信先として登録されます。 ※<u>パスワードを忘れた場合の対策として</u>、eメールの登録をお勧めしています。

|      |                                                   |                                                                            |                                                                                | 山田 太郎 管理終了                                                                 | ログアウト |
|------|---------------------------------------------------|----------------------------------------------------------------------------|--------------------------------------------------------------------------------|----------------------------------------------------------------------------|-------|
|      |                                                   | コントロールパキ                                                                   | ヘル                                                                             |                                                                            |       |
| 会員情報 |                                                   |                                                                            |                                                                                |                                                                            |       |
|      | 会員情報::::::::<br>会員情報<br>会員情報<br>クリックする<br>カーソルを当て | ≶加ルーム<br>アクセス状況 ↓ レポート<br>と編集できます。<br>てたとき、背景色が変化する項目が編集可能な項目で<br>T0000000 | す。<br>アパター                                                                     |                                                                            |       |
|      | ハンドル                                              | 199999999                                                                  | 旋限                                                                             |                                                                            |       |
|      | パフワード*                                            |                                                                            | 上市                                                                             | 利田可能                                                                       |       |
|      | 会員氏名                                              | 山田 太郎                                                                      | 作成日時                                                                           | 2016/07/10 10:20:20                                                        |       |
|      | eX-l                                              | taro yamada@xxxx inl                                                       | 作成者                                                                            | 福田 光宏                                                                      |       |
|      | 携帯メール<br>性別<br>プロフィール<br>タイムゾーン                   | (GMT+9:00)東京、大阪、札幌、ソウル、ヤクーツ                                                | <ul> <li>最終更新日時</li> <li>最終更新者</li> <li>パスワード変更日時</li> <li>最終ログイン日時</li> </ul> | 2016/07/19 17:21:31<br>山田 太郎<br>2016/07/19 17:03:06<br>2016/07/19 17:19:27 |       |
|      | 言語                                                | 日本語                                                                        | <u> 前回口グイン日時</u>                                                               | 2016/07/19 16:32:40                                                        |       |

携帯メールにも上記 e メールと同じ内容を配信する場合には、携帯メールにメールアドレ スを入力し、 □受け取る にチェックマーク (✓) をつけてください。

|      |                                                   |                                                                             |                                                                                             | 山田                                                                   | 太郎 管理終了 ログアウ      |
|------|---------------------------------------------------|-----------------------------------------------------------------------------|---------------------------------------------------------------------------------------------|----------------------------------------------------------------------|-------------------|
|      |                                                   | コントロール                                                                      | パネル                                                                                         |                                                                      |                   |
| 会員情報 | 会員情報:::::::                                       |                                                                             |                                                                                             |                                                                      |                   |
|      | 会員情報<br>クリックする<br>カーソルを当て                         | 参加ルーム アクセス状況 レポート<br>と編集できます。<br>てたとき、背景色が変化する項目が編集可能な項目                    | र्ट इ.                                                                                      |                                                                      |                   |
|      | ロジィンID<br>ハンドル<br>パスワード*<br>会員氏名<br>eメール<br>携帯メール | 19999999<br>山田 太郎<br>山田 太郎<br>taro.yamada@xxxx.jp<br>taro.yamada@docomo.jp  | <ul> <li>アハター</li> <li>権限</li> <li>状態</li> <li>作成日時</li> <li>作成者</li> <li>最終更新日時</li> </ul> | 一般<br>利用可能<br>2016/07/19 10:20:<br>福田 光宏<br>2016/07/19 17:21:        | 29                |
|      | 性別<br>プロフィール<br>タイムゾーン<br>言語                      | <ul> <li>受け取る</li> <li>(GMT+9:00)東京、大阪、札幌、ソウル、ヤクーック</li> <li>日本語</li> </ul> | <ul> <li>最終更新者</li> <li>パスワード変更日時</li> <li>最終ログイン日時</li> <li>前回ログイン日時</li> </ul>            | 山田 太郎<br>2016/07/19 17:03:<br>2016/07/19 17:19:<br>2016/07/19 16:32: | 206<br>227<br>240 |

日本ノーリフト協会 2016©

設定が終わったら、会員情画面の右上の × をクリックした後、 コントロールパネルの画面右上の 管理終了 をクリックしてください。

これで会員登録は終了です。

eメールやパスワードを変更したい場合は、再度上記流れで入力を行ってください。 その他の変更がありましたら、事務局にご連絡下さい。

# 2. ログイン後の画面(会員専用 トップ画面)

協会からのお知らせやフォトアルバムの新着情報(最新31日分)を 確認できます。

|                                                                                                    |                                        | 山田 太郎   管理   ログアウト      |
|----------------------------------------------------------------------------------------------------|----------------------------------------|-------------------------|
| 愛日本ノーリン<br>111111111111111111111111111111111111                                                         | フト協会                                   | @ 検索                    |
| トップページ                                                                                                  | お知らせ                                   |                         |
| ◆新会員制度について                                                                                              | 各研修会、協会行事、グッズや書籍等を当ホー                  | -ムページ経由で申し込まれた方は、協会から自動 |
| ◆各種申請書                                                                                                  | 配信メールが発信されます。<br>このメールが届かない場合は由込手続が完了さ | されていません。再度当ホームページから由込手続 |
| グループスペース                                                                                                | を行ってください。                              |                         |
| 日本ノーリフト協会 会員専用                                                                                          | ご不明な点は事務局までご連絡ください。                    |                         |
| ◆協会からのお知らせ                                                                                              |                                        |                         |
| ◆行事カレンダー                                                                                                | 日本ノーリフト協会                              | 会員専用ページ                 |
| ◆行事申込み                                                                                                  | ~                                      |                         |
| ▲研修会 ベーシック神戸                                                                                            | 新君情報                                   |                         |
| ▲研修会 ベーシック横浜                                                                                            | 最新 31日分 ◆                              |                         |
| ▲研修会 アドバンス神戸                                                                                            | <u>9月22日(木)総会を行います。</u>                | 事務局 07/15 09:00         |
| ▲研修会 アドバンス聖路加                                                                                           | 会員専用ペーシ改訂しました。                         | 事務局 07/15 09:00         |
| ◆揭示板                                                                                                    |                                        |                         |
| ◆文書保管庫                                                                                                  |                                        |                         |
| ◆フォトアルバム                                                                                                |                                        |                         |
| ◆グッズ・書籍購入                                                                                               |                                        |                         |
| ▲スライディングシート                                                                                             |                                        |                         |
| ▲書籍                                                                                                    |                                        |                         |
| ◆HP利用指針                                                                                                 |                                        |                         |
| オンライン状況<br>オンラインユーザー ) 1人<br>ログインユーザー ) 1人<br>登録ユーザー 》 302人<br>操作マニュアル<br>ダウンロード<br>Ver1.0(2016.07.15版) |                                        |                         |

#### 2-2. 協会からのお知らせ

ノーリフトからのお知らせを確認できます。

山田 太郎 | 管理 | ログアウト 一般社団法人 日本ノーリフト協会 検索 トップページ 会員専用 ◆協会からのお知らせ ◆新会員制度について 協会からのお知らせ (カテゴリ選択 ◆) 10件 ◆) ◆各種申請書 グループスペース ■2016/07/15NEW 9月22日(木)総会を行います。 🔁 🖬 | by 事務局 日本ノーリフト協会 会員専用 ◆協会からのお知らせ 日本ノーリフト協会会員の皆様へ ◆行事カレンダー 協会事務所を新長田から三宮に今年5月に移転し、緑あふれる公園と青空を目の前にし、お散 ◆行事申込み 歩でもこと思っていたのは、数週間だけの会話で・・・今では、道を挟んだ市役所に行くこと さえためらってしまうぐらいの暑さが続いている神戸です。 ▲研修会 ベーシック神戸 さて、今回連絡させていただきましたのは総会のお知らせがあります。下記の内容にて開催い ▲研修会 ベーシック横浜 たしますので、ご参加くださいますよう ▲研修会 アドバンス神戸 宜しくお願い申し上げます。 ▲研修会 アドバンス聖路加 記 ◆揭示板 平成28年9月22日(木)13:00~15:00 Β 時 ◆文書保管庫 슾 場 神戸三ノ宮コンベンションセンター(5階)にて 日本ノーリフト協会定期総会 内 容 ◆フォトアルバム ◆グッズ・書籍購入 なお、正会員となります個人と法人会員様には、議決権があります。 公平でスムーズな運営を行うため、会員様の議決権は、口数に関わらず1決議権となっており ▲スライディングシート ます。 ▲書籍 総会は、4分の3以上の賛成をもって決議をとりますので、ご欠席の場合もハガキのご返信を ご協力よろしくお願い申し上げます。出欠連絡票は8月31日(水)までにご投函をお願いし ◆HP利用指針 ます。 総会で皆様にお会いできること楽しみにしています。 オンライン状況 平成28年7月吉日 社団法人 日本ノーリフト協会 オンラインユーザー 🕨 1人 代表理事 保田淳子 ログインユーザー 🕨 1人 登録ユーザー 🕨 302人 地図:三ノ宮コンベンションセンター http://www.oneknot-scc.jp/access/ 〒651-0084 神戸市中央区磯辺通2-2-10 操作マニュアル JR三ノ宮駅から徒歩15分、 ダウンロード ポートライナー貿易センター駅から徒歩2分 Ver1.0(2016.07.15版) 20160922総会案内.pdf 09:00 ■2016/07/15NEW ■会員専用ページ改訂しました。 🔁 🛃 | by 事務局 会員専用ページ改訂しました。 09:00 (カテゴリ選択 🛊) 10件 ¢

2-3. 行事カレンダー

日本ノーリフト協会の行事を確認できます。

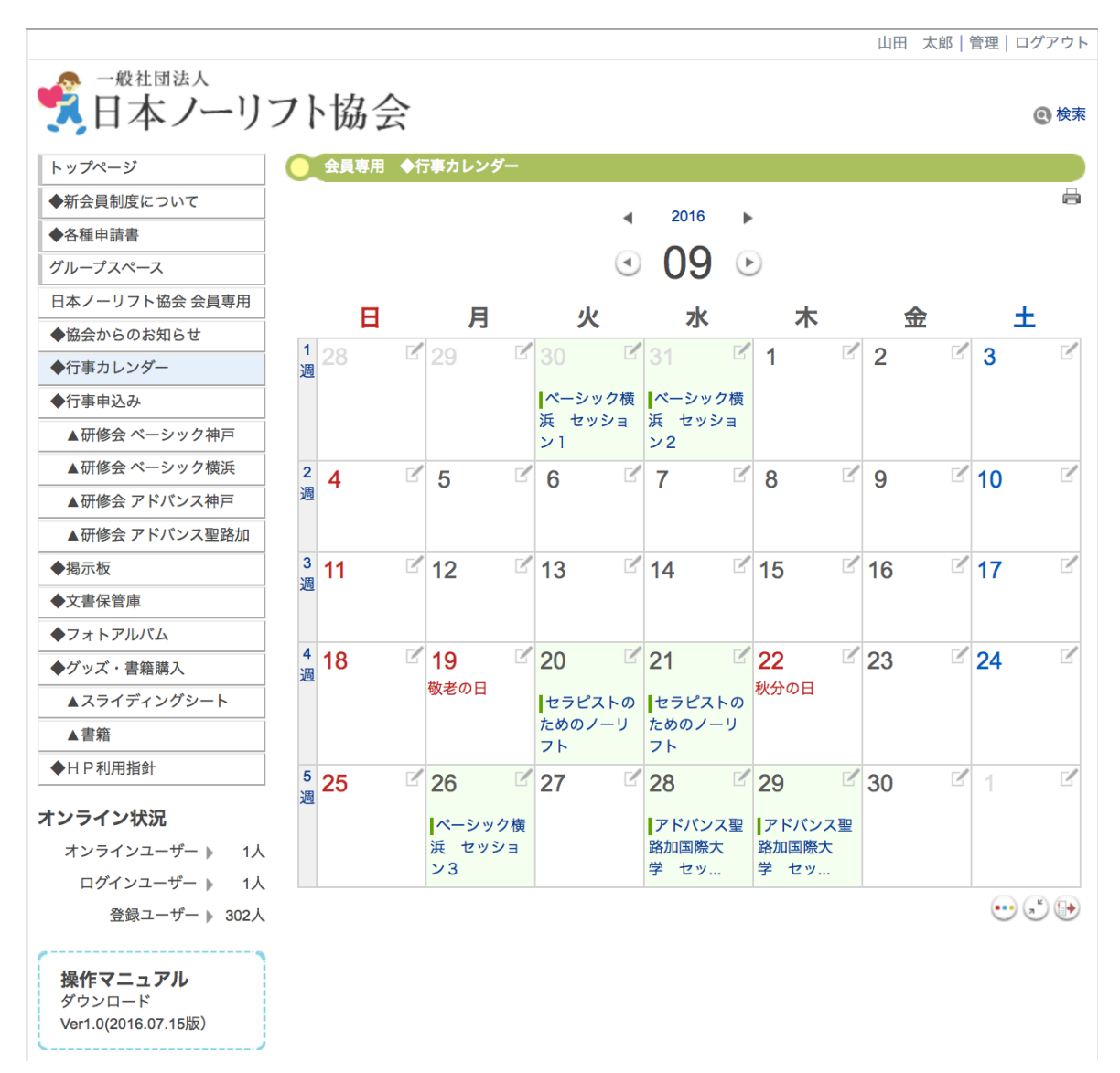

#### 2-4. 行事申込み

# ノーリフトケアコーディネーター養成講座、研修会などの申込みができます。

山田 太郎 | 管理 | ログアウト

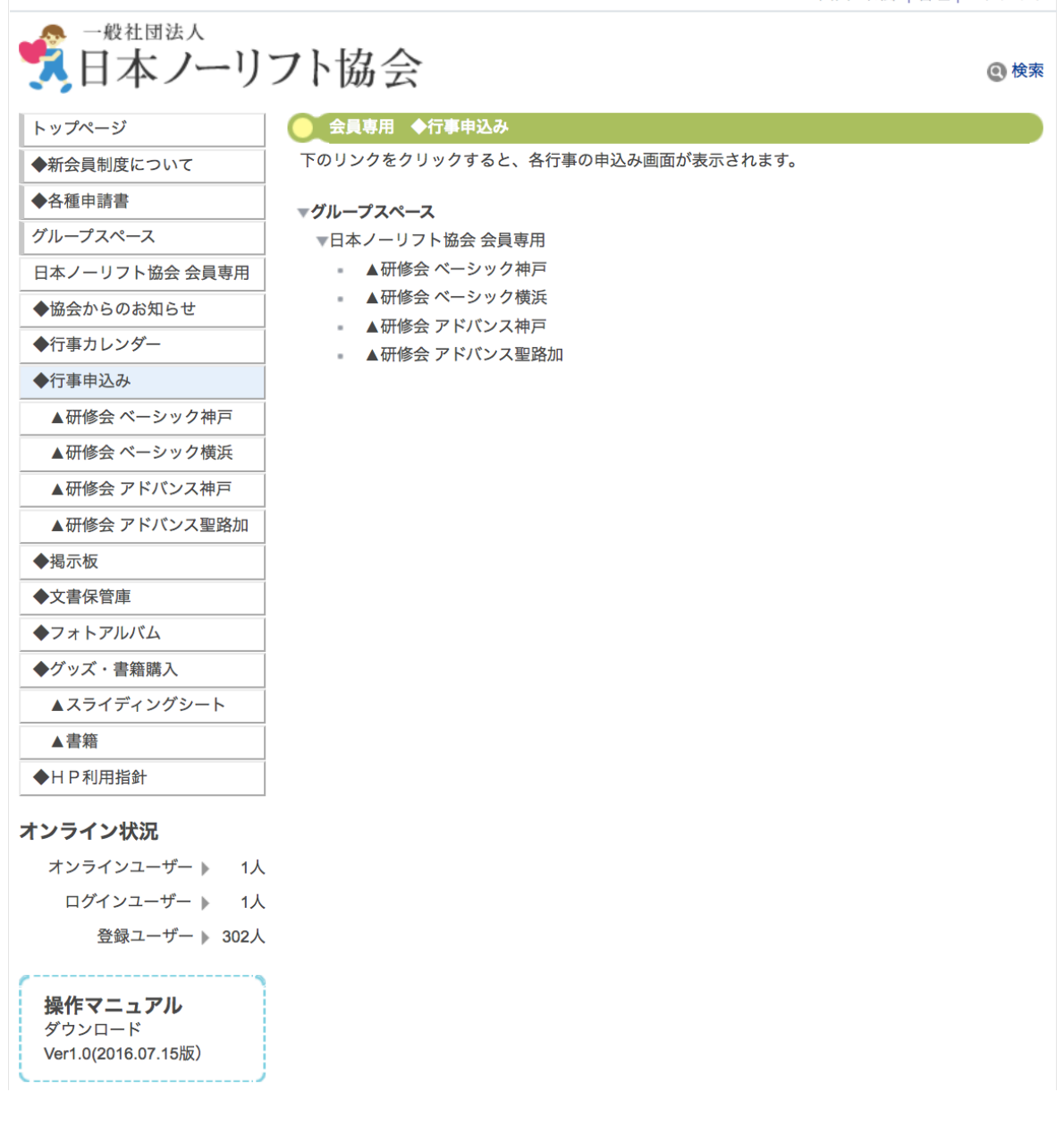

# 2-5.研修会申込み

ノーリフトケアコーディネーター養成講座など研修会の申込み(取消)ができます。 (研修会申込みフォームの例)

| ベーシック神戸 申込みフォー                     | -4                                      |
|------------------------------------|-----------------------------------------|
| 以下の項目を入力して[決定]ボ<br>*印の項目は必須入力項目です。 | タンを押してください。                             |
| 申込取消*                              | 申込 取消<br>申込もしくは取消を選択してください              |
| 参加者名*                              |                                         |
|                                    | 参加者名を入力してください。<br>(例:山田 太郎)             |
| 参加者名(ローマ字)*                        |                                         |
|                                    | 参加者名(ローマ字)を人力してください。<br>(例:YAMADA TARO) |
| 職業*                                |                                         |
|                                    | 看護師・理学療法士・作業療法士・介護職・医師 な<br>ど           |
| 経験年数*                              |                                         |
|                                    | 1年単位で入力してください。                          |
| ペーシック文誦有無*                         |                                         |
| 参加日"                               | -3日间 -(1)11月9日 -(2)11月10日 -(3)12月1<br>日 |
|                                    | 3日間申込み 又は (1) ~ (3) のいずれかを選択してく<br>ださい  |
| ご連絡先名(個人・法人)*                      |                                         |
| ご担当者名(法人の場合)                       |                                         |
| ご連絡先住所(法人・個人)*                     |                                         |
|                                    |                                         |
|                                    |                                         |
|                                    | L/<br>記載例:〒xxx-xxxx                     |
|                                    | xx県xx市xx町 x-x-x xxxビル x号                |
| メールアドレス*                           |                                         |
|                                    | (確認用)                                   |
|                                    | ださい。<br>(例:info@abc.ip)                 |
| TEL(法人・自宅・携帯) <mark>*</mark>       |                                         |
|                                    | 携帯電話もしくは固定電話の番号(半角数字)を入                 |
|                                    | 力してください。<br>(例:080-1234-5678)           |
| 日本ノーリフト協会会員番号                      |                                         |
|                                    | 会員の場合は、会員番号(8桁の半角数字)を入力し                |
|                                    | てください。入力がない場合は非会員の料金となり<br>ます           |
| 備老                                 | G 7 0                                   |
| כי מוע                             | 34re                                    |
|                                    |                                         |

3. ノーリフト取り組みについて意見交換ができる掲示板 掲示板で、会員と交流できます。

新しい話題投稿をクリックすると、件名と本文を入力する画面が表示されます。 入力後、投稿ボタンをクリックすると、掲示板に投稿されます。

| ◆ Attract (Attract (Attract |                                   | 山田 太郎   管理   ログアウ                                     |
|----------------------------------------------------------------------------------------------------|-----------------------------------|-------------------------------------------------------|
| トップページ              ・ ( ( ( ( ( ( ( ( ( ( ( ( (                                                                                                    | 一般社団法人                            |                                                       |
| トップページ       会風年周 ◆掲示板         ● 所会良期度について       会風年周 参加示板         ● 各盘申請書       グリープスペース         日本ノーリフト協会会員専問       ● 新しい話題の投稿         ● 竹声カレンダー       ● 「市事 ひ込み         ● 竹声和込み       ● ボージック視浜         ● 研修会 ペーシック視浜       ● ボージャング・         ● 新客会客警       ● フォトアルバム         ● パマス・雪鶴県私       ▲スライディングシート         ▲齋籍       ● サー利用指給         ● トP利用指給       ● 水谷         メンラインユーザー ト 1人<br>会餐ユーザート 302人       ● 本島谷                                                                                                    | 🔀 日本ノーリン                          | 7ト協会 @#                                               |
| ●新会員制度について       会理申請書         ● 合理申請書       グルーブスペース         日本ノーリフト協会会員専用       ●協会からのお知らせ         ●方事申込み       日本/ーシック         ●行事申込み       日研修会ペーシック神戸         ▲研修会ペーシック横浜       日研修会ペーシック横浜         ▲研修会 アドパンス神戸       小学 サイズ ● スタイル ● B / U 日 日 ● 「 ● ● ● ● ● ● ● ● ● ● ● ● ● ● ● ●                                                                                                    | トップページ                            |                                                       |
| <ul> <li>▲ 石榴中語書</li> <li>◆ 名種中語書</li> <li>グループスペース</li> <li>日本ノーリフト協会会員専用</li> <li>◆ 協会からのお知らせ</li> <li>◆ 行事中込み</li> <li>▲ 研修会 ペーシック神戸</li> <li>▲ 研修会 ペーシック横浜</li> <li>▲ 研修会 ペーシック横浜</li> <li>▲ 研修会 アドバンス神戸</li> <li>▲ 研修会 アドバンス神戸</li> <li>▲ 研修会 アドバンス連路加</li> <li>◆ 文書保管庫</li> <li>◆ フォトアルバム</li> <li>◆ 文書保管庫</li> <li>◆ フォトアルバム</li> <li>◆ 文書保管庫</li> <li>◆ フォトアルバム</li> <li>● 竹利用指針</li> <li>本 スライディングシート</li> <li>▲ 書籍</li> <li>● 竹利用指針</li> <li>▲ オンライン七沢刀</li> <li>本 オンライン七次刀</li> <li>▲ オンラインコーザー ト 1人<br/>登録コーザー ト 302人</li> </ul>                                                                                                    | <ul> <li>●新会員制度について</li> </ul>    |                                                       |
| では唯一時間          がしつブスペース             日本ノーリフト協会会員専用           ・協会からのお知らせ             ・行事カレンダー           ・行事申込み             ・行事申込み           ・研修会 ペーシック検浜             ・研修会 ペーシック検浜           ・ブー ジマン 電気管画             ・分解を会 ペーシック検浜           ・ブー ジマン 電気管画             ・分解を会 アドパンス神戸           ・研修会 アドパンス理路加             ・強度な           ・ブー ジマン 電気管             ・クォーアルバム           ・グー ジェン 電路加             ・クリオ アンノンス           ・ ・             ・クリオ アンノンス           ・             ・カージック検浜           ・             ・カージック 検浜           ・             ・           ・             ・           ・             ・           ・             ・           ・             ・           ・             ・           ・             ・           ・             ・           ・         ・              ・                                                                                                    | ◆ 初云 吴 前 皮 に り い て<br>▲ 久 插 由 詰 韋 |                                                       |
| アドノ・リフト協会会員専用            ・協会からのお知らせ             ・行事中込み             ム研修会 ペーシック横浜             ム研修会 アドパンス弾戸             ・研修会 アドパンス弾声             ・研修会 アドパンス弾声             ・研修会 アドパンス理路加             ・皮膚療管庫             ・フォトアルバム             ・グッズ・書籍購入             ヘスライディングシート             ・計算             ・HTML         プレビュ・Path:             ・オ学教             ・オ学教             ・HTML             ・サンセル             ・中も該当記事はありません。                                                                                                    | ◆□11年前員                           |                                                       |
| <ul> <li>●協会からのお知らせ</li> <li>●行事カレンダー</li> <li>●行事中込み</li> <li>▲研修会 ペーシック検渉</li> <li>▲研修会 アドバンス準គ</li> <li>▲研修会 アドバンス型路加</li> <li>●規序板</li> <li>◆文書保管庫</li> <li>◆フォトアルバム</li> <li>◆グッズ・書籍購入</li> <li>▲スライディングシート</li> <li>▲書籍</li> <li>◆HP利用指針</li> <li>オンライン北兄</li> <li>オンラインコーザー ト 1人</li> <li>ロゲインユーザー ト 1人</li> <li>登録ユーザー ト 302人</li> </ul>                                                                                                    | 日本ノーリフト協会会員専用                     | 件名                                                    |
| <ul> <li>◆行事カレンダー</li> <li>◆行事申込み</li> <li>▲研修会 ペーシック横浜</li> <li>▲研修会 アドパンス弾戸</li> <li>▲研修会 アドパンス型路加</li> <li>◆波雷保管庫</li> <li>◆フォトアルバム</li> <li>◆グッズ・書籍購入</li> <li>▲云ライディングシート</li> <li>▲書籍</li> <li>◆HP利用指針</li> <li>オンライン状況</li> <li>オンラインコーザー ▶ 1人</li> <li>ログインユーザー ▶ 1人</li> <li>空銀ユーザー ▶ 302人</li> </ul>                                                                                                    | ●協会からのお知らせ                        | フォント v サイズ v スタイル v B $I$ U S $x_2 x^2$ T v T v $T_2$ |
| <ul> <li>◆行事申込み</li> <li>▲研修会 ペーシック神戸</li> <li>▲研修会 ペーシック横浜</li> <li>▲研修会 アドパンス聖路加</li> <li>◆握示板</li> <li>◆文書保管庫</li> <li>◆フォトアルバム</li> <li>◆グッズ・書籍購入</li> <li>▲云ライディングシート</li> <li>▲書籍</li> <li>◆HP利用指針</li> <li>オンラインエーザー ▶ 1人</li> <li>☆授ィーザー ▶ 1人</li> <li>登録ユーザー ▶ 302人</li> </ul>                                                                                                    | ◆行事カレンダー                          |                                                       |
| <ul> <li>▲研修会 ベーシック神戸</li> <li>▲研修会 ベーシック横浜</li> <li>▲研修会 アドパンス珈戸</li> <li>▲研修会 アドパンス珈pin</li> <li>◆場示板</li> <li>◆文書保管庫</li> <li>◆フォトアルバム</li> <li>◆グッズ・書籍購入</li> <li>▲スライディングシート</li> <li>▲書籍</li> <li>◆HP利用指針</li> <li>オンライン式知</li> <li>本方イン状況</li> <li>オンラインユーザー ト 1人</li> <li>ログインユーザー ト 1人</li> <li>登録ユーザー ト 302人</li> </ul>                                                                                                    | ◆<br>行事申込み                        |                                                       |
| <ul> <li>▲研修会 ペーシック横浜</li> <li>▲研修会 アドバンス弾戸</li> <li>▲研修会 アドバンス聖路加</li> <li>◆掲示板</li> <li>◆文書保管庫</li> <li>◆フォトアルバム</li> <li>◆グッズ・書籍購入</li> <li>▲スライディングシート</li> <li>▲書籍</li> <li>◆HP利用指針</li> <li>オンライン式況</li> <li>オンラインユーザー ト 1人</li> <li>登録ユーザー ト 302人</li> </ul>                                                                                                    | ▲研修会 ベーシック神戸                      |                                                       |
| <ul> <li>▲研修会 アドバンス軸戸</li> <li>▲研修会 アドバンス聖路加</li> <li>◆掲示板</li> <li>◆文書保管庫</li> <li>◆フォトアルバム</li> <li>◆グッズ・書籍購入</li> <li>▲スライディングシート</li> <li>▲書籍</li> <li>◆HP利用指針</li> <li>オンライン北況</li> <li>オンラインユーザー ▶ 1人</li> <li>ログインユーザー ▶ 1人</li> <li>登録ユーザー ▶ 302人</li> </ul>                                                                                                    | ▲研修会 ベーシック横浜                      |                                                       |
| <ul> <li>▲研修会 アドバンス聖路加</li> <li>◆掲示板</li> <li>◆文書保管庫</li> <li>◆ブォトアルバム</li> <li>◆グッズ・書籍購入</li> <li>▲スライディングシート</li> <li>▲書籍</li> <li>◆HP利用指針</li> <li>→HP科用指針</li> <li>→HP科用指針</li> <li>→HP科用指針</li> <li>→HP科用指針</li> <li>→HP科中 &amp; 2様する キャンセル</li> <li>→HP科中 → 1人<br/>ログインユーザー ▶ 1人<br/>登録ユーザー ▶ 302人</li> </ul>                                                                                                    | ▲研修会 アドバンス神戸                      |                                                       |
| <ul> <li>◆掲示板</li> <li>◆文書保管庫</li> <li>◆フォトアルバム</li> <li>◆グッズ・書籍購入</li> <li>▲スライディングシート</li> <li>▲書籍</li> <li>◆HP利用指針</li> <li>→#保存</li> <li>皮病する</li> <li>キャンセル</li> <li>一件も該当記事はありません。</li> </ul>                                                                                                    | ▲研修会 アドバンス聖路加                     |                                                       |
| <ul> <li>◆文書保管庫</li> <li>◆フォトアルバム</li> <li>◆グッズ・書籍購入</li> <li>▲スライディングシート</li> <li>▲書籍</li> <li>◆HP利用指針</li> <li>オンライン状況</li> <li>オンラインプザート 1人<br/>ログインユーザート 1人<br/>登録ユーザート 302人</li> </ul>                                                                                                    | ◆揭示板                              |                                                       |
| <ul> <li>◆フォトアルバム</li> <li>◆グッズ・書籍購入</li> <li>▲スライディングシート</li> <li>▲書籍</li> <li>◆HP利用指針</li> <li>オンライン状況</li> <li>オンラインスーザー ト 1人<br/>ログインユーザー ト 1人<br/>登録ユーザー ト 302人</li> </ul>                                                                                                    | ◆文書保管庫                            |                                                       |
| <ul> <li>◆グッズ・書籍購入</li> <li>▲スライディングシート</li> <li>▲書籍</li> <li>◆HP利用指針</li> <li>オンライン状況</li> <li>オンラインユーザー ト 1人<br/>ログインユーザー ト 1人<br/>登録ユーザー ト 302人</li> </ul>                                                                                                    | ◆フォトアルバム                          |                                                       |
| ▲スライディングシート<br>▲書籍<br>◆HP利用指針<br>オンライン状況<br>オンラインユーザー ▶ 1人<br>ログインユーザー ▶ 1人<br>登録ユーザー ▶ 302人                                                                                                    | ◆グッズ・書籍購入                         |                                                       |
| ▲書籍<br>◆HP利用指針<br>オンライン状況<br>オンラインユーザー ▶ 1人<br>ログインユーザー ▶ 1人<br>登録ユーザー ▶ 302人                                                                                                    | ▲スライディングシート                       | 編集 HTML プレビュ・Path:                                    |
| <ul> <li>◆HP利用指針</li> <li>→時保存</li> <li>投稿する</li> <li>キャンセル</li> <li>ー件も該当記事はありません。</li> <li>オンライン状況</li> <li>オンラインユーザー ▶ 1人</li> <li>ログインユーザー ▶ 1人</li> <li>登録ユーザー ▶ 302人</li> </ul>                                                                                                    | ▲書籍                               |                                                       |
| ー件も該当記事はありません。<br>オンライン <b>状況</b><br>オンラインユーザー ▶ 1人<br>ログインユーザー ▶ 1人<br>登録ユーザー ▶ 302人                                                                                                    | ◆HP利用指針                           | 一時保存 投稿する キャンセル                                       |
| オンラインユーザー » 1人<br>ログインユーザー » 1人<br>登録ユーザー » 302人                                                                                                    | オンラインド海                           | 一件も該当記事はありません。                                        |
| ログインユーザー ▶ 1人<br>登録ユーザー ▶ 302人                                                                                                    |                                   |                                                       |
| 登録ユーザー ▶ 302人                                                                                                    | ログインユーザー ト 1人                     |                                                       |
|                                                                                                    | 登録ユーザー 》 302人                     |                                                       |
|                                                                                                    |                                   |                                                       |
| 操作マニュアル                                                                                                    | 操作マニュアル                           |                                                       |
| ダウンロード<br>Ver1 0(2016 07 15版)                                                                                                    | ダウンロード<br>Ver1 0(2016 07 15版)     |                                                       |
|                                                                                                    |                                   |                                                       |

4. 文書保管庫

各種文書を保存する場所です。 (文書は随時アップする予定です)

|                                                 |                 |        |          |       |                    | 山田太郎  | 管理 ログアウ |
|-------------------------------------------------|-----------------|--------|----------|-------|--------------------|-------|---------|
| 第1日本ノーリン<br>11日本ノーリン                            | フト協会            |        |          |       |                    |       | ②検      |
| トップページ                                          | ● 会員専用 ◆文書保管庫   |        |          |       |                    |       |         |
| ◆新会員制度について                                      | アドレス 日本ノーリフト協会/ |        |          |       |                    |       |         |
| ◆各種申請書                                          | フォルダ            | 名前     |          | サイズ   | 作成者                | 作成日   |         |
| グループスペース                                        |                 | 現在の場所に | 登録されているフ | ァイル・フ | <sup>,</sup> ォルダはあ | りません。 |         |
| 日本ノーリフト協会 会員専用                                  |                 |        |          |       |                    |       |         |
| ◆協会からのお知らせ                                      |                 |        |          |       |                    |       |         |
| ◆行事カレンダー                                        |                 |        |          |       |                    |       |         |
| ◆行事申込み                                          |                 |        |          |       |                    |       |         |
| ▲研修会 ベーシック神戸                                    |                 |        |          |       |                    |       |         |
| ▲研修会 ベーシック横浜                                    |                 |        |          |       |                    |       |         |
| ▲研修会 アドバンス神戸                                    |                 |        |          |       |                    |       |         |
| ▲研修会 アドバンス聖路加                                   |                 |        |          |       |                    |       |         |
| 揭示板                                             |                 |        |          |       |                    |       |         |
| ▶文書保管庫                                          |                 |        |          |       |                    |       |         |
| ▶フォトアルバム                                        |                 |        |          |       |                    |       |         |
| ♦グッズ・書籍購入                                       |                 |        |          |       |                    |       |         |
| ▲スライディングシート                                     |                 |        |          |       |                    |       |         |
| ▲書籍                                             |                 |        |          |       |                    |       |         |
| ◆H P 利用指針                                       |                 |        |          |       |                    |       |         |
| ンライン状況                                          |                 |        |          |       |                    |       |         |
| オンラインユーザー   1人                                  |                 |        |          |       |                    |       |         |
| ログインユーザー 🕨 1人                                   |                 |        |          |       |                    |       |         |
| 登録ユーザー ▶ 302人                                   |                 |        |          |       |                    |       |         |
| <b>操作マニュアル</b><br>ダウンロード<br>Ver1.0(2016.07.15版) |                 |        |          |       |                    |       |         |

#### 5. フォトアルバム

研修会の風景や e-ラーニング使用対象者の取り組み写真や画像など、

フォトアルバムで閲覧できます。

(アルバムは今後更新予定です)

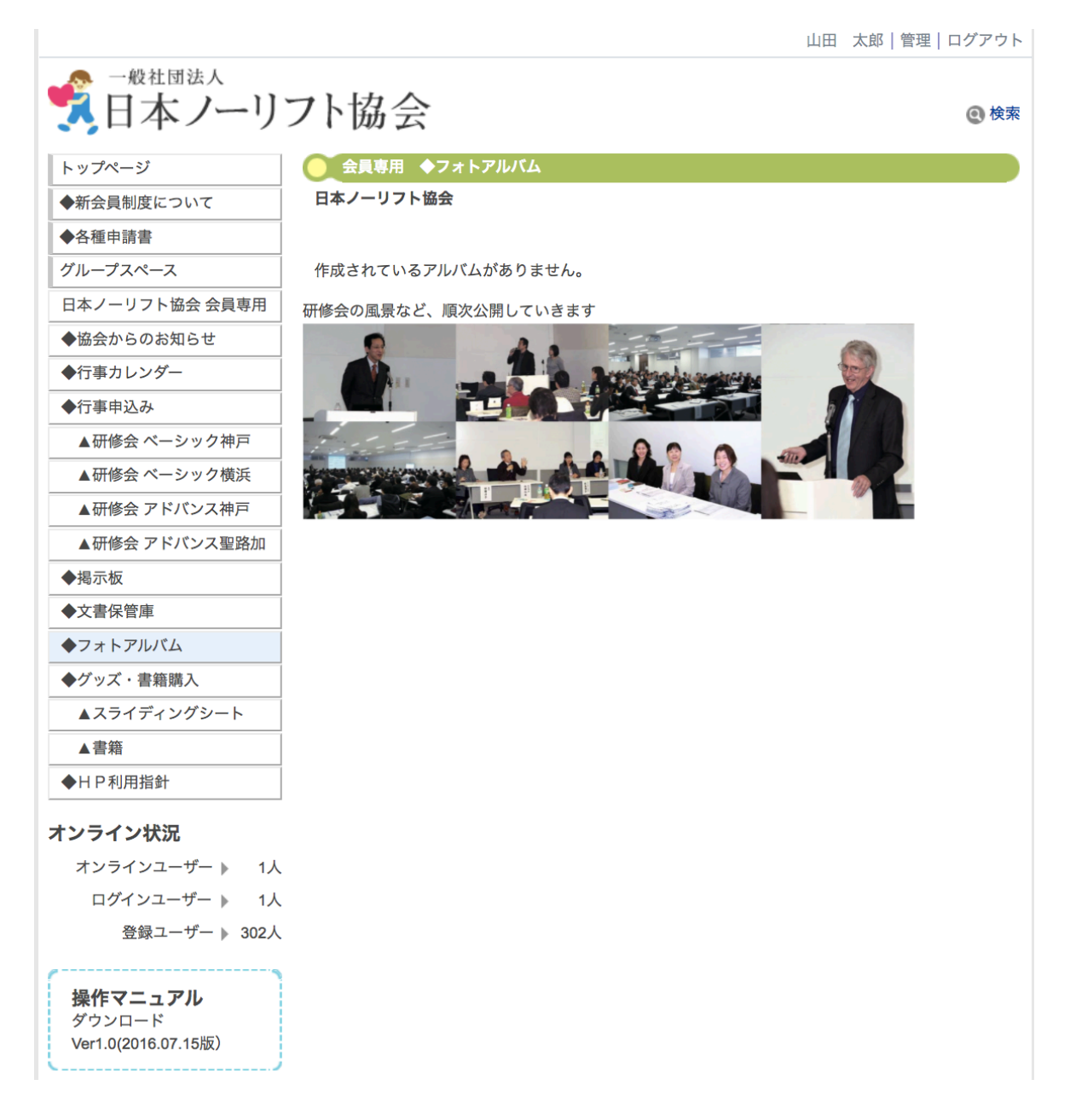

# 6.HP 利用指針

ホームページの利用指針を確認できます。

山田 太郎|管理|ログアウト

| 1000000000000000000000000000000000000 | ▶協会<br>◎ <sup>検索</sup>                                                          |
|---------------------------------------|---------------------------------------------------------------------------------|
| トップページ                                | 会員専用 ◆HP利用指針     日本                                                             |
| ◆新会員制度について                            |                                                                                 |
| ◆各種申請書                                | 第1条 本利用指町はロ本ノーリフト励会(以下、「励会」と9る) 会員等用ページの利用に関して生ずる全ての関係に適用します。なお、会員登録が完了した時点     |
| グループスペース                              | で本利用指針に同意したものとみなします。同意なき場合には会員専用ページをご<br>判用いたがくことができません                         |
| 日本ノーリフト協会 会員専用                        | 利用いたたくことかできません。                                                                 |
| ◆協会からのお知らせ                            | (自己責任)                                                                          |
| ◆行事カレンダー                              | 第2条 会員は、自己の責任に基づき会員専用ページを利用するものとし、以下の<br>注意義務を負うものとします。会員が本利用指針等に違反したことによって生じた  |
| ◆行事申込み                                | 損害については、協会は一切責任を負いません。                                                          |
| ▲研修会 ベーシック神戸                          | (1) 自己の作成したテキストやその他のデータ等について、自己の責任において<br>保存する。                                 |
| ▲研修会 ベーシック横浜                          | (2) パスワードについて第三者に知られない様管理する。                                                    |
| ▲研修会 アドバンス神戸                          | (3) 他の利用者、第三者もしくは協会の保有する権利を侵さないこと。                                              |
| ▲研修会 アドバンス聖路加                         | (データ管理)                                                                         |
| ◆揭示板                                  | 第3条 データおよびファイルの保存、整合性が確実ではないことを会員は承諾しま<br>す。不測の事能が発生し、会員専用ページ上に蓄積・記録したデータおよびファイ |
| ◆文書保管庫                                | ルが消失しても協会は責任を負わないものとします。                                                        |
| ◆フォトアルバム                              | (禁止事項)                                                                          |
| ◆グッズ・書籍購入                             | 第4条 会員専用ページでは以下の行為が禁止されています。以下の行為が確認さ                                           |
| ▲スライディングシート                           | れた場合、掲載情報の変更、削除等しかるべき処置をとるものとします。<br>(1) 法会に違反する行為、および違法な行為を勧誘またけ助長する行為         |
| ▲書籍                                   | (2)他の会員のアクセスまたは操作を妨害する行為                                                        |
| ◆HP利用指針                               | (3) 会員専用ページ運営またはネットワーク・システムを妨害する行為<br>(4) 他人の名誉、信田、プライバシー権、パブリシティ権、著作権、その他の権    |
| オンライン状況                               | (4) 他人の石雪、旧舟、ノノイハノー催、ハノリノノイ催、名下催、その他の催<br>利を侵害する行為                              |
| オンラインユーザー 》 1人                        | (5)他の会員に対する中傷、脅迫、いやがらせ、その他経済的もしくは精神的損<br>ままたける利益を与える行為                          |
| ログインユーザー 🕨 1人                         | 言または小利益を与える11歳<br>(6)民族・人種・性別・年齢等による差別につながる表現の掲載                                |
| 登録ユーザー ▶ 302人                         | (7)ポルノ、ヌード、猥褻的、暴力的な画像、その他一般の方が不快に感ずる画<br>像、言葉、その他の表現の掲載                         |
| 操作マニュアル                               | (8)情報を改ざん・消去する行為、または事実に反する情報を送信・掲示する行<br><sup>为</sup>                           |
| ダウンロード<br>Mort 0(2016 07 15版)         | ☆<br>(9)商業用の広告、宣伝、勧誘を目的とするコンテンツを掲示したり、メッセー                                      |
| Ver1.0(2010.07.15/lk)                 | ジ機能などの方法で送信(発信)する行為。                                                            |
|                                       | (10) ロガベルのハがをわ来うたう、10女権 どうを推加ないにもかかわら9 云柱な                                      |
|                                       |                                                                                 |

#### 7. 理事会

理事関係者のみ利用可能です。

新着情報、行事案内、掲示板、文書格納庫の機能があります。

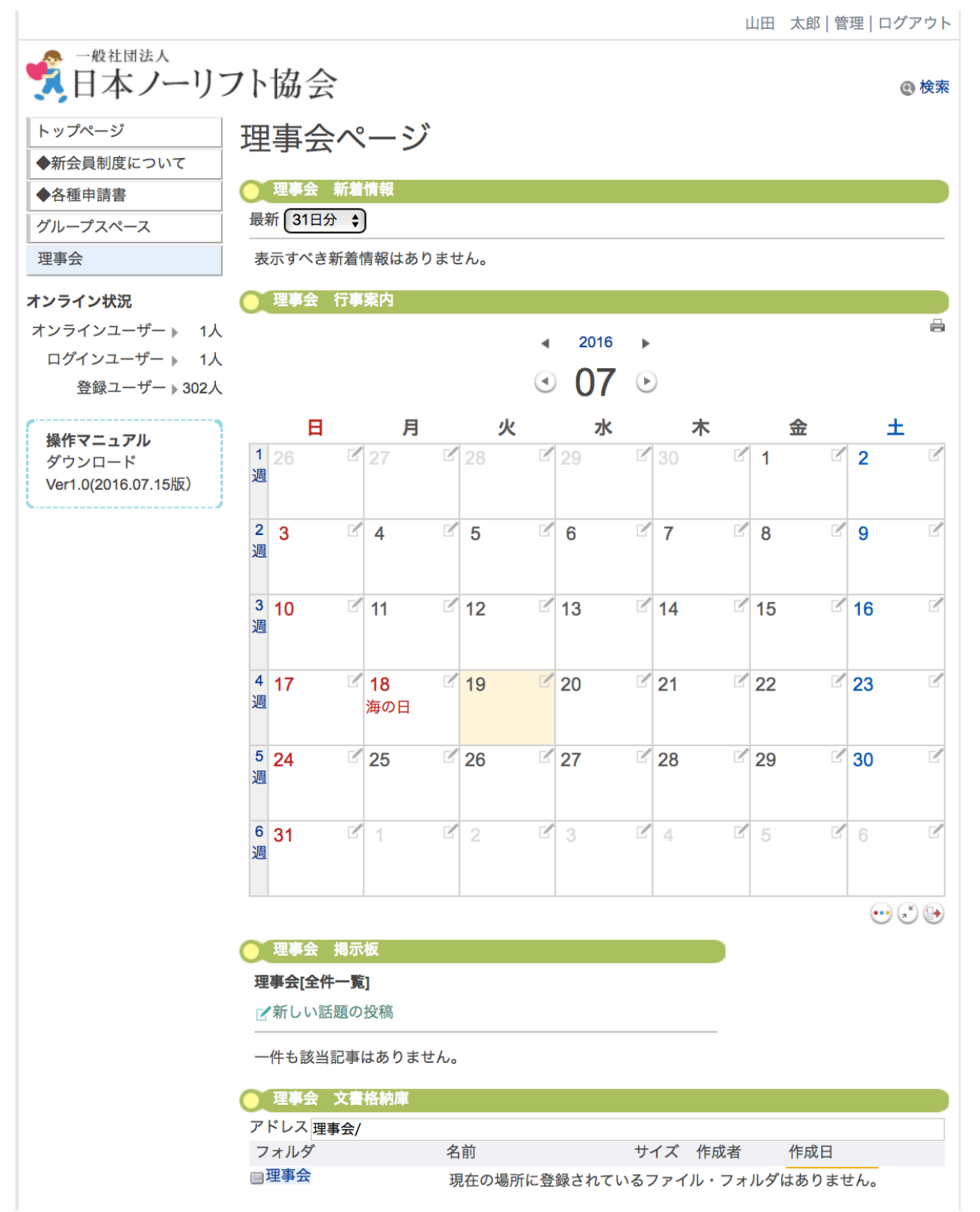

#### 9. ノーリフトケアコーディネーター

ノーリフトケアコーディネーターのみ利用可能です。

新着情報、行事案内、掲示板、文書格納庫の機能があります。

◆ボランディアスタッフ依頼のページから、ボランティアの申込みができます。

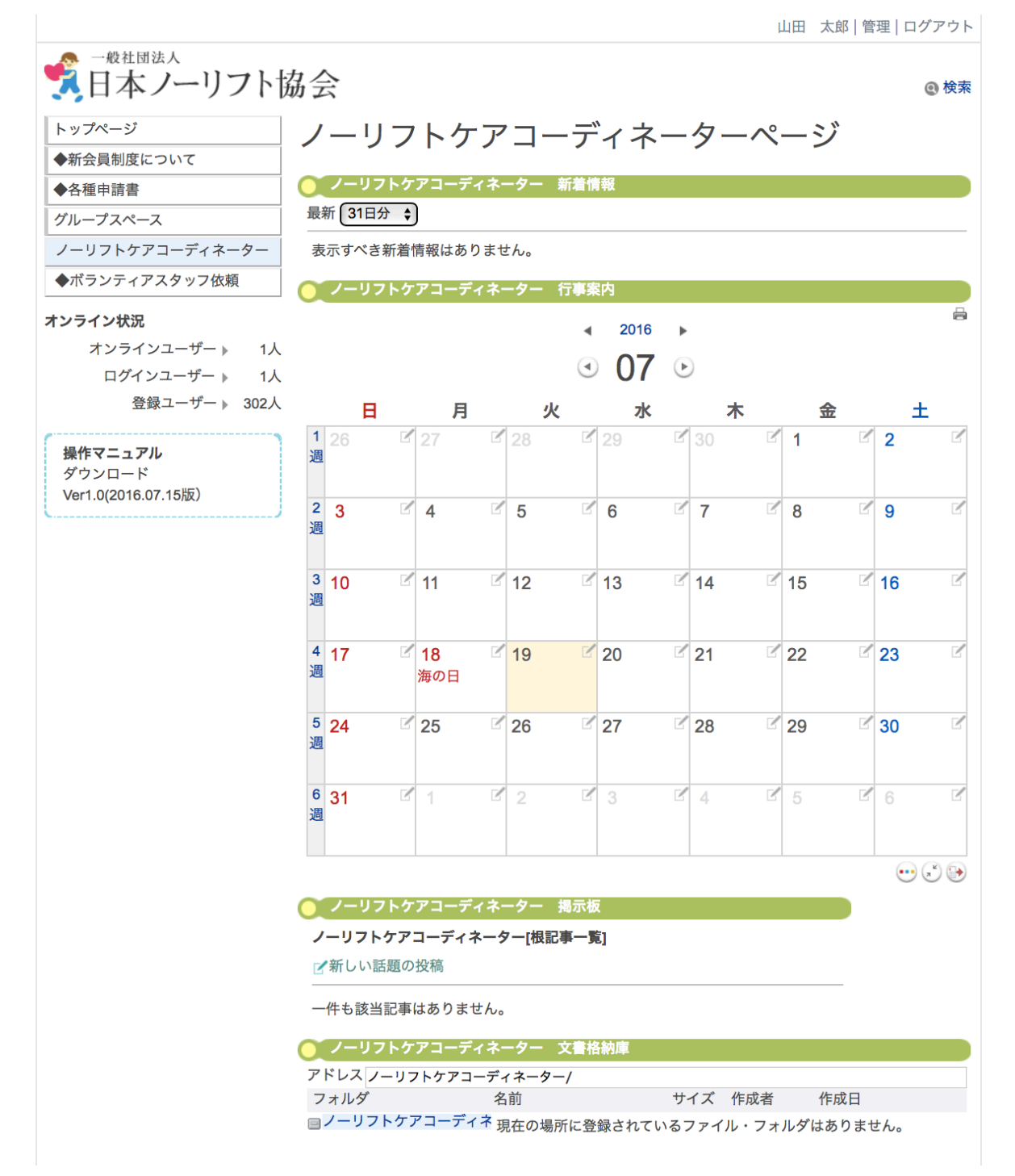

# 10. 賛助企業

替助企業のみ閲覧可能のみ利用可能です。 新着情報、行事案内、掲示板、文書格納庫の機能があります。 ◆出欠確認のページから、研修会の参加申込みができます。

|                                       |          |                 |                    |                          |       |          |   |      |    |                 |     | 山田      | 太郎   | 管:      | 理 [ | コグアウト     |
|---------------------------------------|----------|-----------------|--------------------|--------------------------|-------|----------|---|------|----|-----------------|-----|---------|------|---------|-----|-----------|
| 1000000000000000000000000000000000000 | フト       | 協               | 슻                  |                          |       |          |   |      |    |                 |     |         |      |         |     | @ 検索      |
| トップページ                                | 莁        | 日力              | ሌ                  | ₩~-                      | _ >)  | <u>}</u> |   |      |    |                 |     |         |      |         |     |           |
| ◆新会員制度について                            | 貝        | 멧               |                    | 木' `                     |       |          |   |      |    |                 |     |         |      |         |     |           |
| ◆各種申請書                                |          | 賛助              | 企業                 | 新着情報                     |       |          |   |      |    |                 |     |         |      |         |     |           |
| グループスペース                              | 最新       | 新 31            | 旧分                 | \$                       |       |          |   |      |    |                 |     |         |      |         |     |           |
| 賛助企業                                  | 表        | 示す⁄             | べき新                | 着情報はる                    | ありまt  | さん。      |   |      |    |                 |     |         |      |         |     |           |
| ◆出欠確認                                 |          | 替助              | 企業                 | 行事案内                     |       |          |   |      |    |                 |     |         |      |         |     |           |
| オンライン状況                               |          |                 |                    |                          |       |          |   |      |    |                 |     |         |      |         |     | 8         |
| オンラインユーザー ▶ 2人                        |          |                 |                    |                          |       |          | • | 2016 | •  | ,               |     |         |      |         |     |           |
| ログインユーザー 🕨 1人                         |          |                 |                    |                          |       |          | ◄ | 07   | ŀ  | $\cdot$         |     |         |      |         |     |           |
| 登録ユーザー ▶ 302人                         |          |                 | 日                  | J                        | 3     | 火        | ζ | 水    |    |                 | 木   |         | 金    |         |     | ±         |
| <b>使用説明書</b><br>ダウンロード                | 1<br>週   | 26              |                    | 27                       | ľ     | 28       | ľ | 29   | ľ  | 30              |     | 1       |      | 2       | 2   | Ľ         |
| Ver1.0(2016.07.15版)                   | 2<br>週   | 3               |                    | ☑ 4                      | Ľ     | 5        | ľ | 6    |    | 7               |     | 8       |      | ľ       | 9   | Ľ         |
|                                       | 3<br>週   | 10              |                    | ☑ 11                     | ľ     | 12       | Ľ | 13   | ľ  | <sup>′</sup> 14 |     | 15      |      | ľ       | 16  | ľ         |
|                                       | 4<br>週   | 17              |                    | <mark>☞ 18</mark><br>海の日 | ľ     | 19       | Ľ | 20   | ľ  | 21              |     | 22      |      | ľ       | 23  | Ľ         |
|                                       | 5<br>週   | 24              |                    | 25                       | Ľ     | 26       | Ľ | 27   | Ľ  | 28              |     | 29      |      | ľ       | 30  | Ľ         |
|                                       | 6<br>週   | 31              |                    | ₽ 1                      | ľ     | 2        | ľ | 3    | ľ  | 4               |     | 5       |      | ľ       | 6   | Ľ         |
|                                       |          |                 |                    |                          |       |          |   |      |    |                 |     |         |      |         | ·   | ) (*) (•) |
|                                       |          | 賛助              | 企業                 | 揭示板                      |       |          |   |      |    |                 |     |         |      |         |     |           |
|                                       | <b>賛</b> | <b>助企</b><br>新し | <b>業[根証</b><br>い話題 | <b>己事一覧]</b><br>夏の投稿     |       |          |   |      |    |                 |     |         |      |         |     |           |
|                                       | _        | 件も言             | 亥当記                | 事はあり                     | ません。  |          |   |      |    |                 |     |         |      |         |     |           |
|                                       |          | 賛助:             | 企業                 | 文書格納                     | 庫     |          |   |      |    |                 |     |         |      |         |     |           |
|                                       | アー       | ドレス             | ↓<br>賛助:<br>ダ      | 企業文書                     | ·格納庫/ | 前        |   |      | ++ | イブ              | 作成書 | :       | 作成   | P       |     |           |
|                                       |          | 達助企             |                    | 文書格納慮                    |       | 日本の相の    |   | タナセフ |    | 774             |     | + 11.47 | (けあり | ⊔<br>≢# | - 6 |           |

20